# Brukermanual CPOStest

Versjon 2.3 08.06.2017

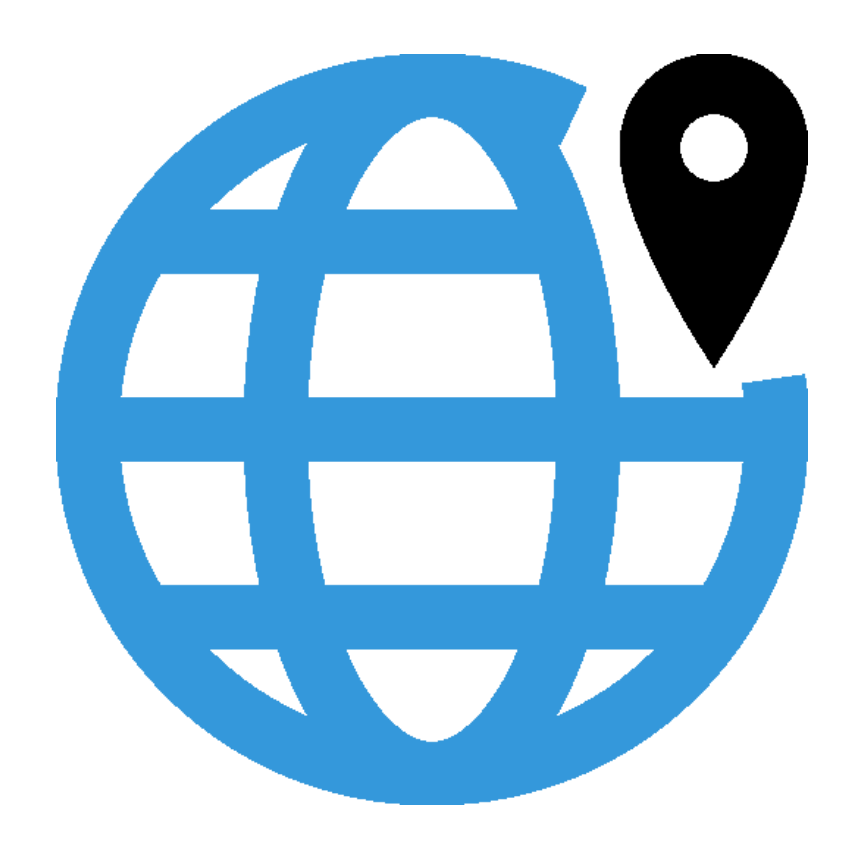

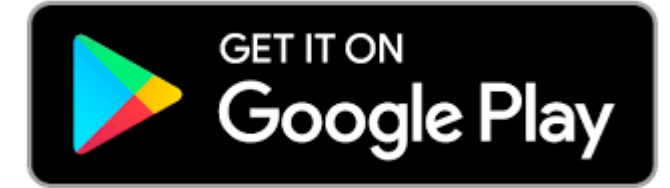

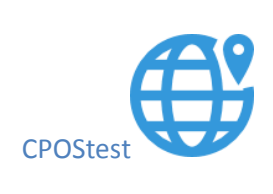

# Innhold。

| Βrι | uksområder                                     | 2  |
|-----|------------------------------------------------|----|
| Α.  | OPPSETT – komme i gang                         | 3  |
| V   | /irtuell baseposisjon                          | 5  |
| Β.  | TEST NTRIP-oppkobling                          | 7  |
| C.  | OPPSETT NTRTIP Brigde                          | 8  |
| D.  | FINN CPOS-stasjoner og avstander               | 15 |
| E   | Endre bakgrunnskart                            | 17 |
| E.  | SJEKK SIGNALSTYRKE- mobilnett                  | 19 |
| F.  | LAGRE NTRIP-data for statisk etterprosessering | 22 |
| G.  | FILBEHANDLING-overføre data                    | 23 |
| C   | Dverføre data med andre Apper                  | 25 |
| н.  | FJERNSTYRING – NTRIP Brigde                    | 26 |

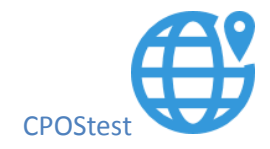

### Bruksområder

CPOS-test er en NTRIP-klient som kan brukes til å:

- teste og diagnostisere NTRIP-oppkoblingen.
- opprette NTRIP-repeater/brigde løsning.
- opprette VRS-base på vilkårlig sted og i områder uten mobilnett.
- få en oversikt over CPOS-stasjoner vha. webkart.
- lagre basedata(RTCM) for etterprosessering.
- teste og diagnostisere mobildekningen.

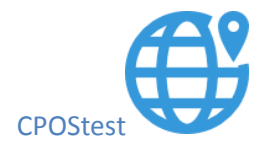

# A. OPPSETT – komme i gang

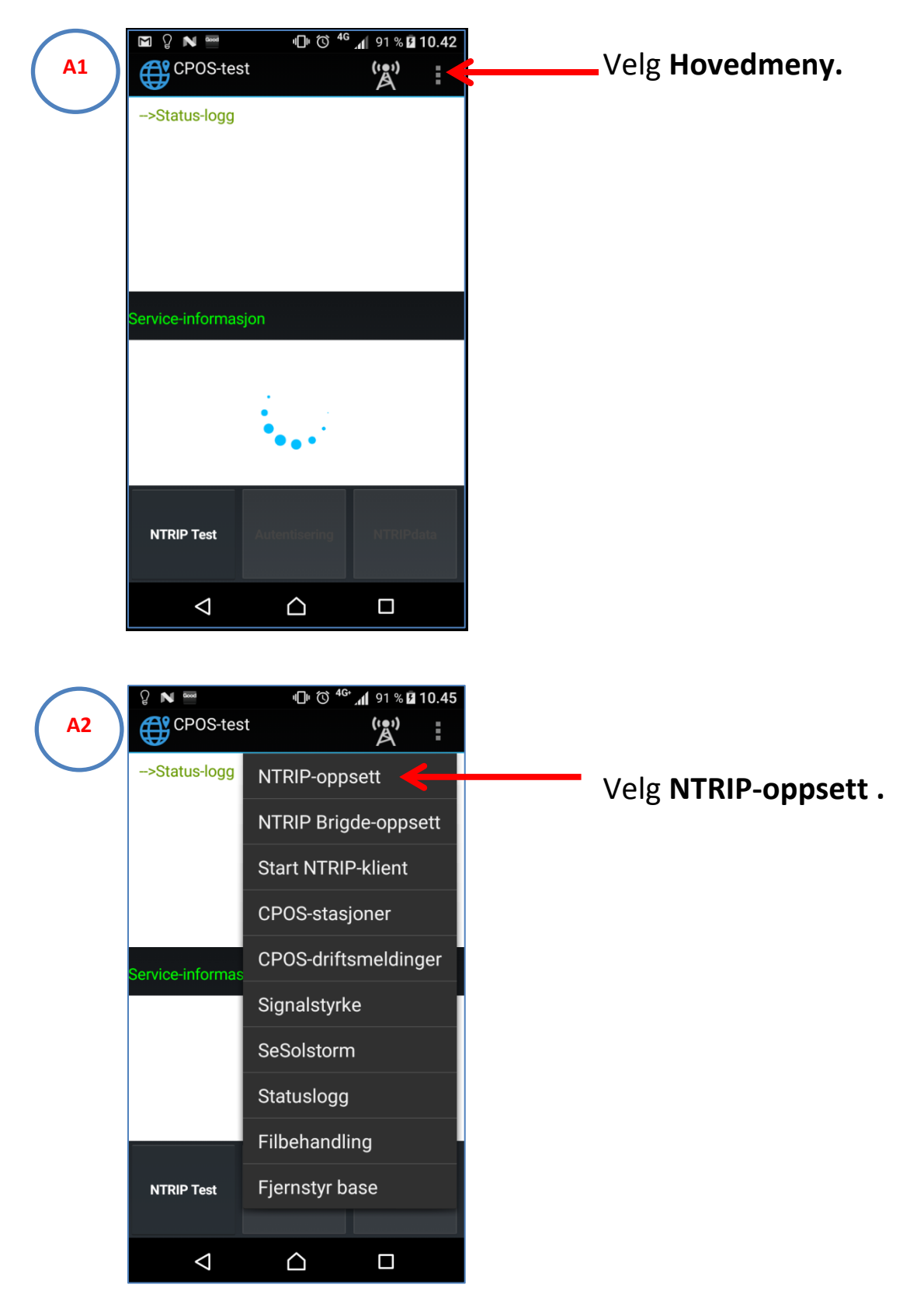

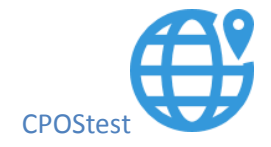

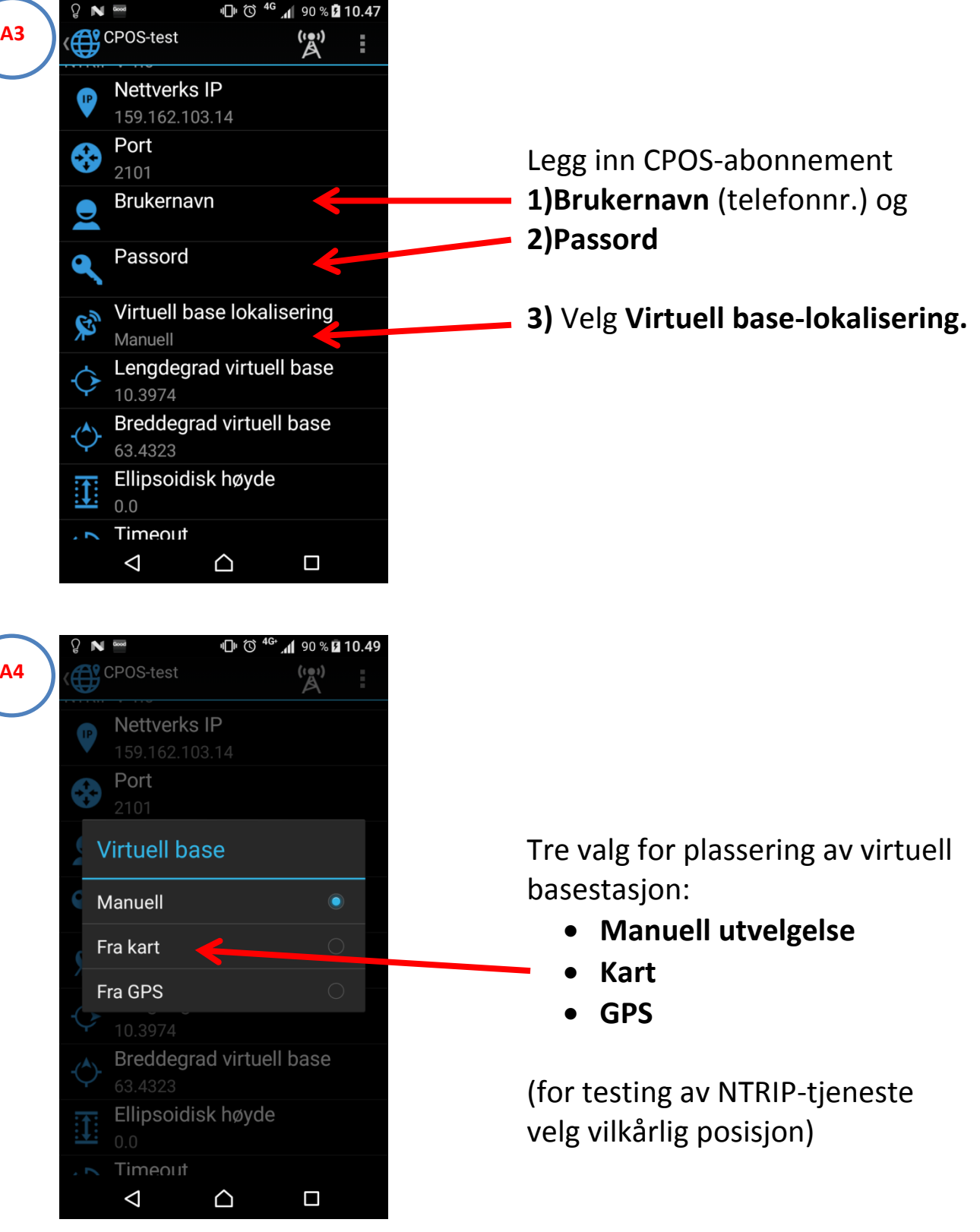

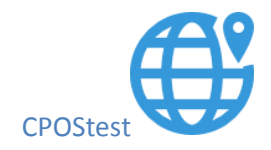

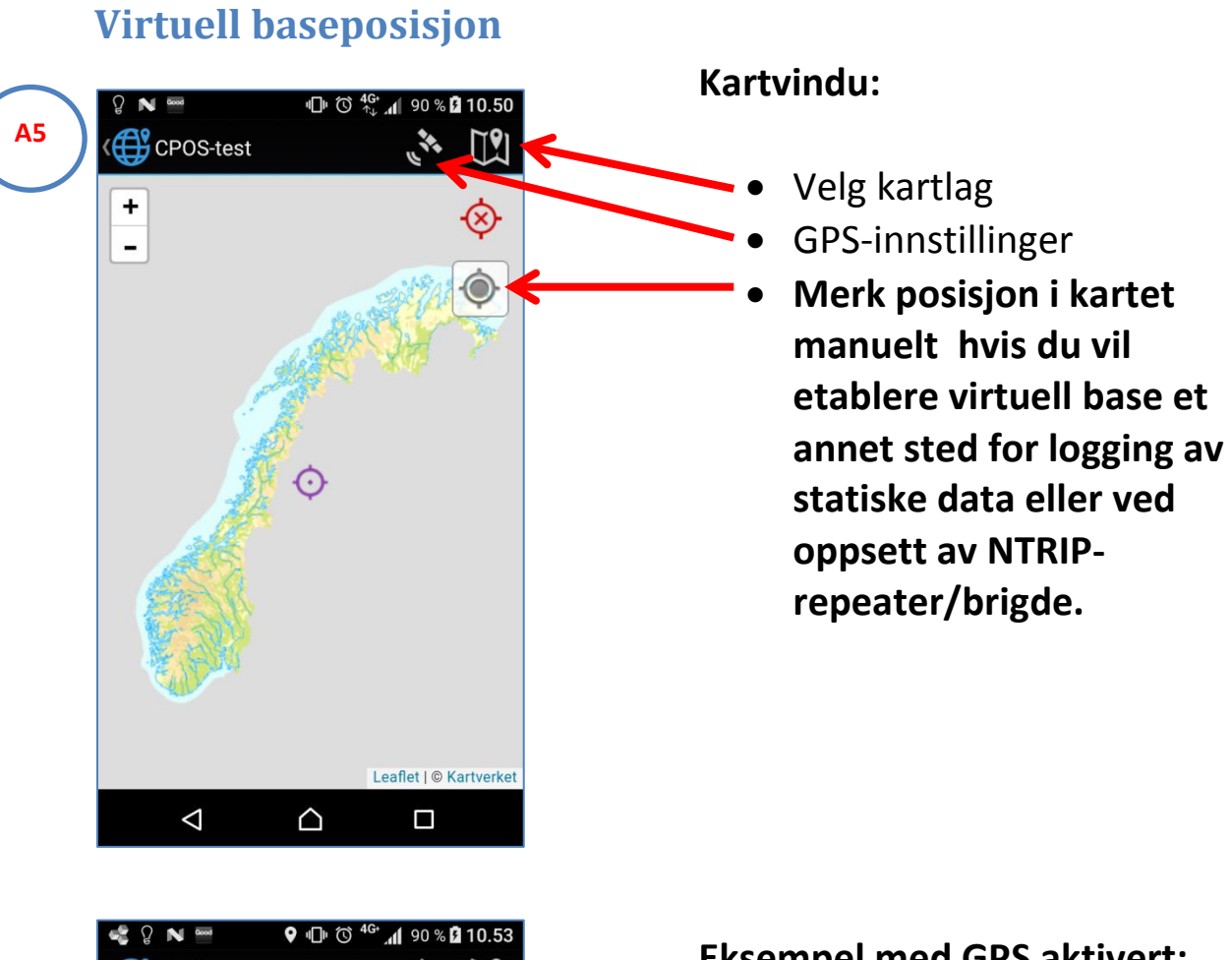

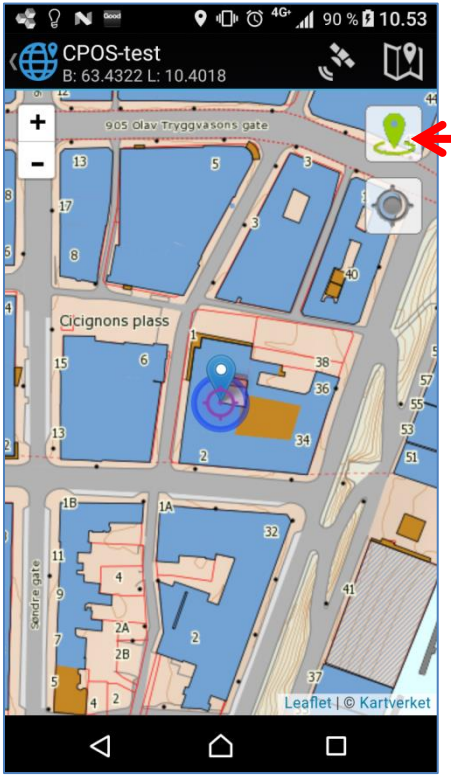

#### **Eksempel med GPS aktivert:**

Velg posisjon med GPS.

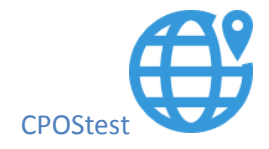

| <b>A</b> 6 | <ul> <li>P N ■</li> <li>CPOS-test</li> <li>CPOS-test</li> <li>CPOS-test</li> </ul>                                                                                                    |   | Velg <b>Mountpoint-ikonet</b> for valg<br>av korreksjonstjeneste.                                                                                                    |
|------------|----------------------------------------------------------------------------------------------------|---|----------------------------------------------------------------------------------------------------|
|            | Service-informasjon                                                                                                    |   |                                                                                                    |
| A7         | Image: Point of the second of the second of th | < | <ul> <li>Oppdater MountPointliste (ved første gangs bruk)</li> <li>Velg deretter korrekt Mountpoint</li> <li>CPOSGLONASS - Både GPS og GLONASS, RTCM v. 3</li> <li>CPOSHREF - Både GPS og GLONASS, RTCM v. 3 + RTMC meldinger 1021, 1023 m/NN1954 HREF-modell</li> <li>CPOSGPS - Kun GPS, RTCM v. 3</li> <li>CPOSCMR - GPS og GLONASS, CMR+</li> </ul> |

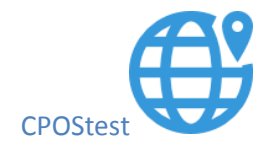

### **B. TEST NTRIP-oppkobling**

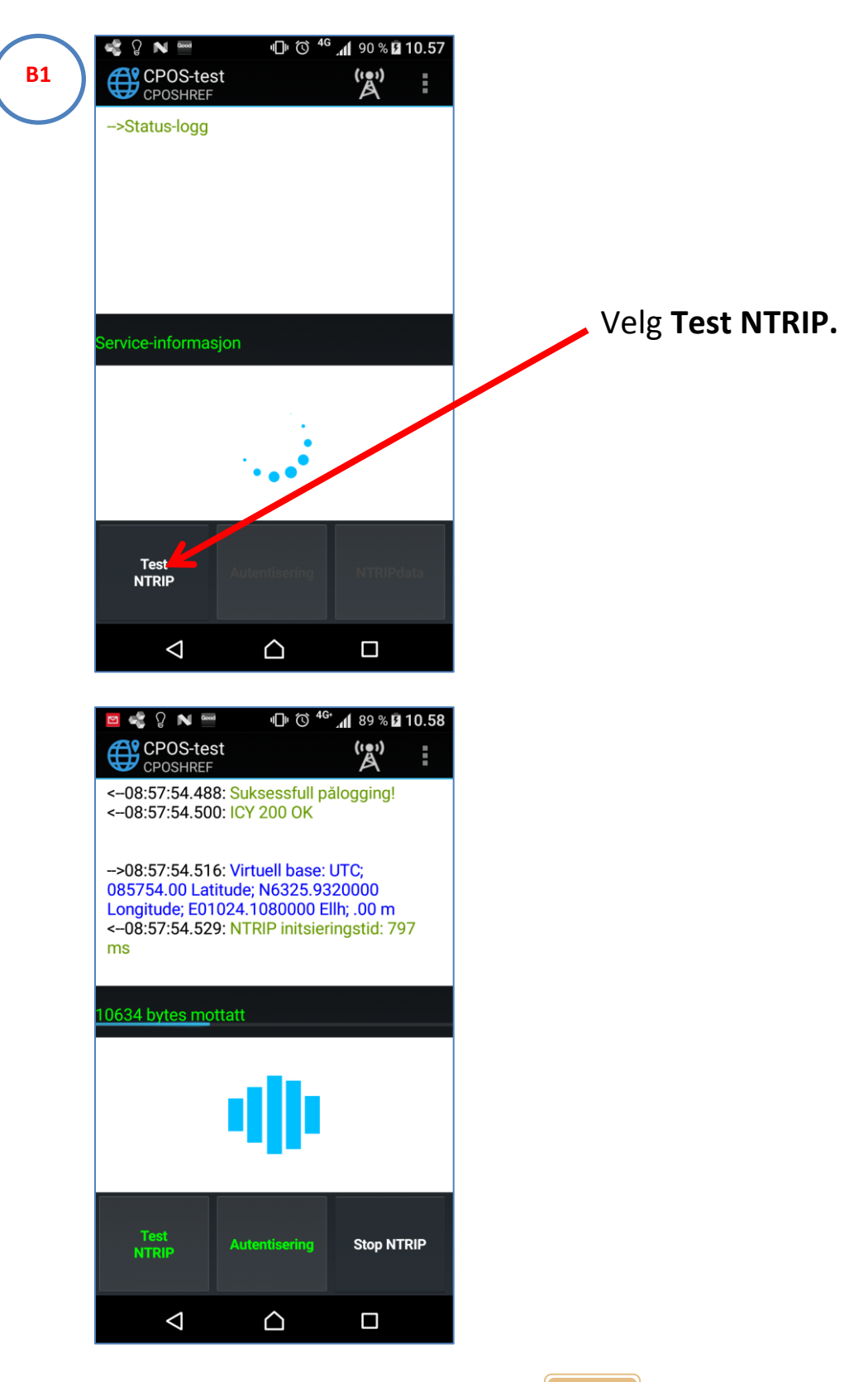

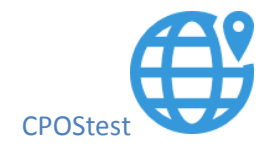

## C. OPPSETT NTRTIP Brigde

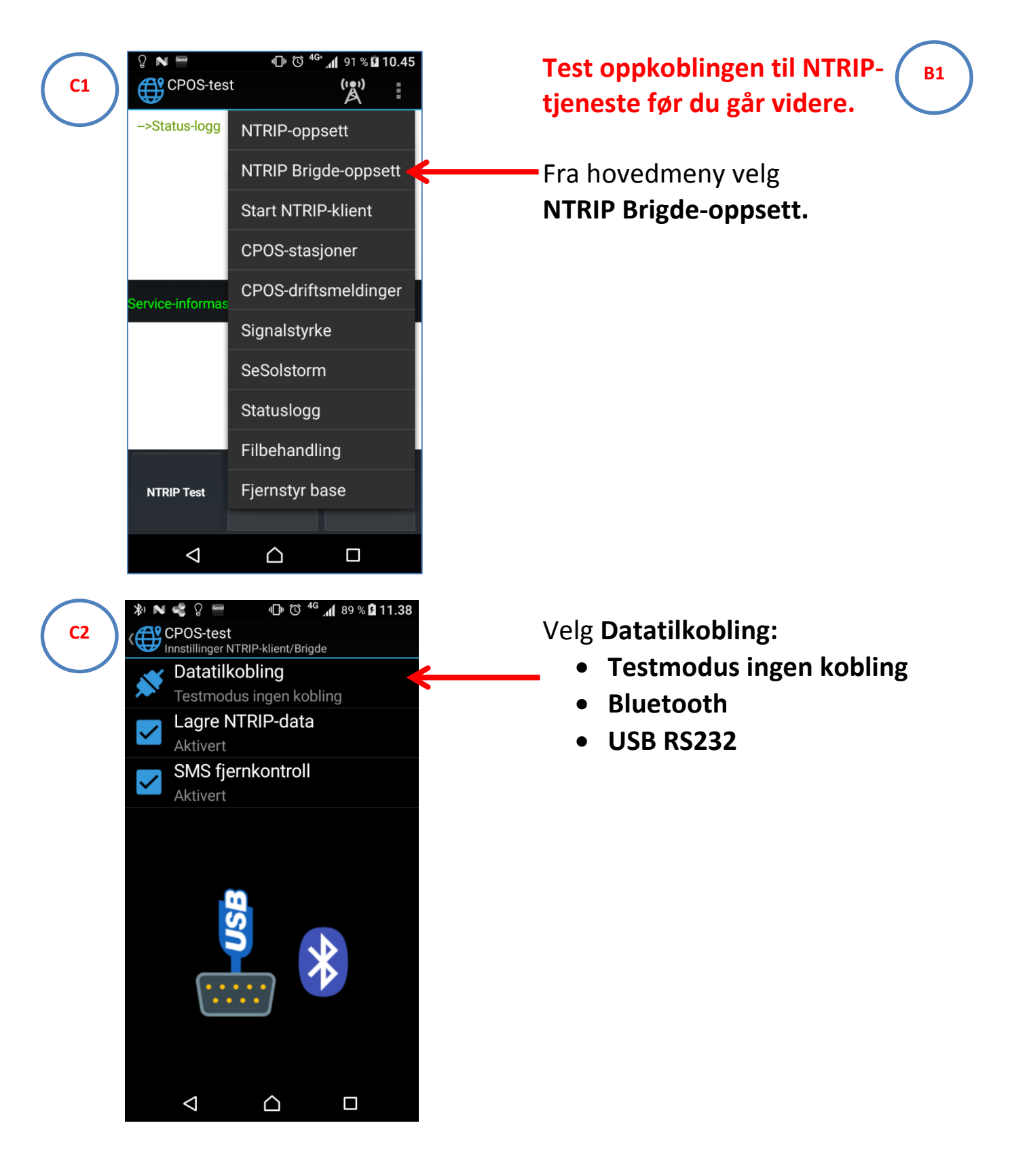

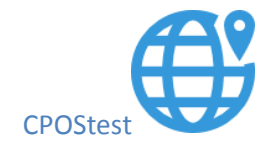

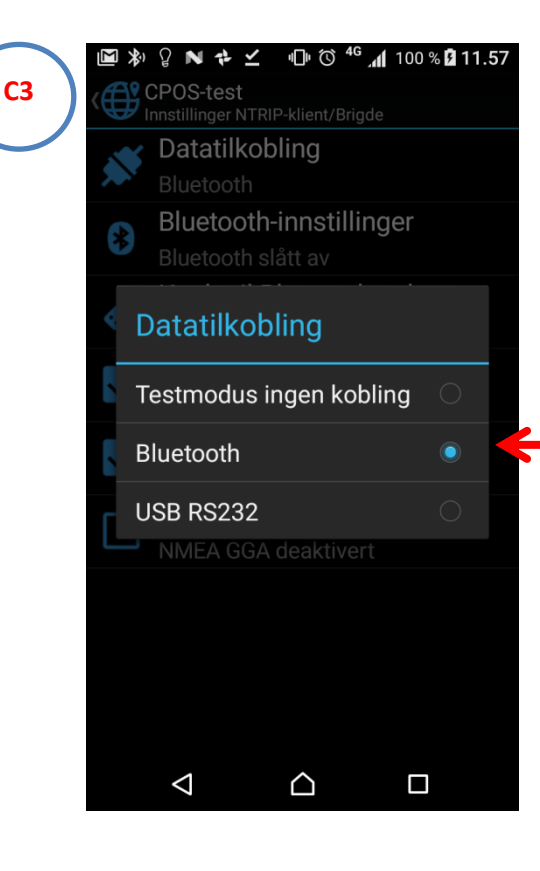

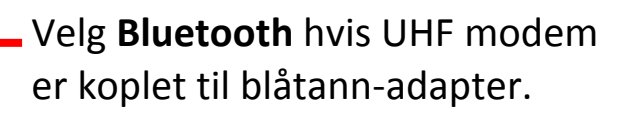

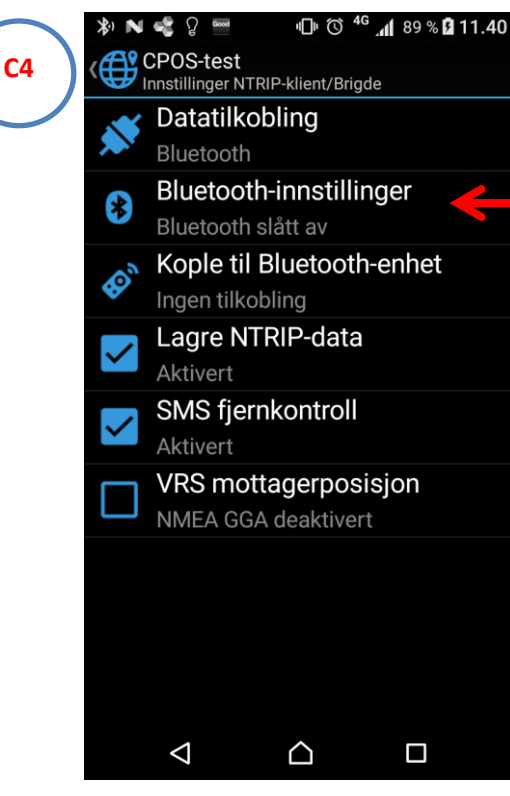

- 1) Slå på strømforsyning til ekstern blåtannenhet.
- Velg Bluetooth-innstillinger og aktiviser mobilens blåtann.

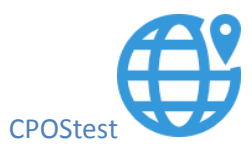

🔂 🕸 ℕ 🔩 🎖 📟 🖇 🕩 🛈 <sup>46+</sup> 📶 89 % 🛿 11.44 **C5 Bluetooth** På Sammenkoblede enheter 0 \* Serial Adaptor Ċ **BRAVEN 570**  $\bigcap$ I-WAVE Ċ.  $\cap$ Ż \* Rover 4 ¢  $\bigcirc$ Toyota Touch&Go Tilgjengelige enheter DAMST-840G1  $\bigtriangledown$  $\bigcirc$ 

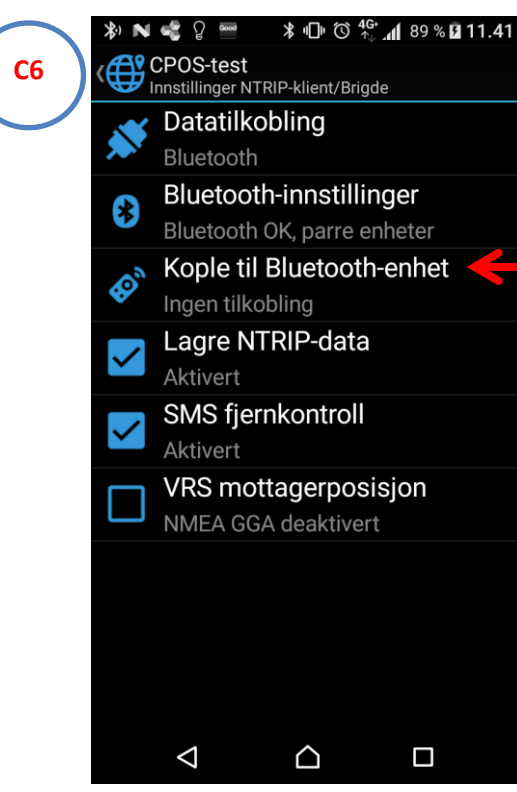

Kontroller at Bluetooth er påslått og at eksternt UHFblåtannadapter finnes i listen over sammenkoblede enheter. Hvis enheten mangler må du parre mobilen med UHFblåtannadapter før du går videre.

Pin-kode for blåtannadaptere er vanligvis 0000 eller 1234.

Velg Koble til **Bluetooth-enhet.** 

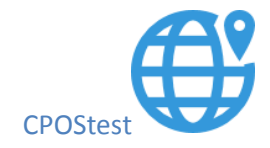

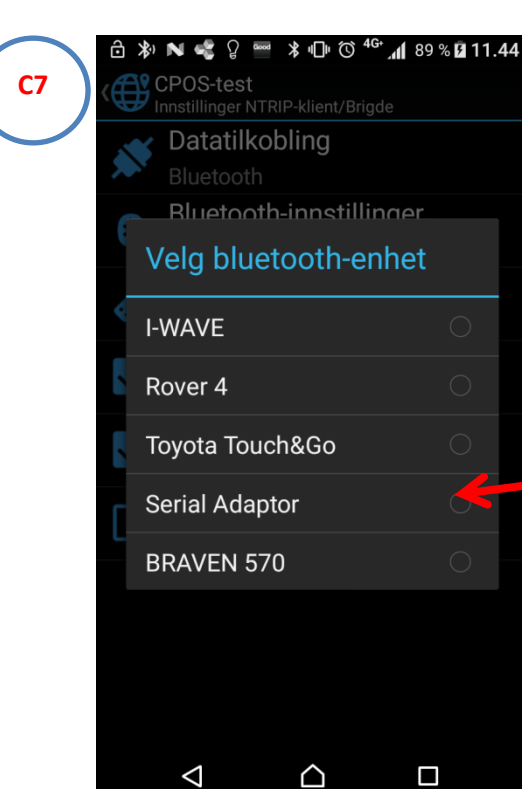

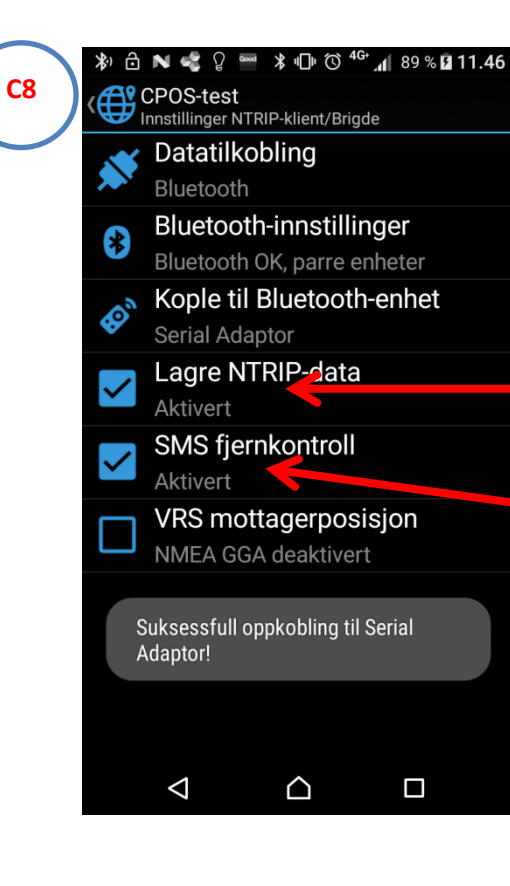

Velg UHF-blåtannadapter.

Oppkoblingen tar vanligvis noen sekunder. **Hvis det oppstår problemer repeter** 

trinn:

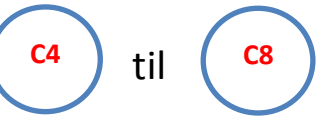

Hak av Lagre NTRIP-data hvis du vil logge data for statisk etterprosessering. Hak av SMS-fjernkontroll hvis du vil fjernstyre basen fra en annen telefon

VRS-mottagerposisjon skal kun brukes hvis VRS-posisjon skal oppdateres vha. roverposisjonen til GNSS-mottageren. Da må mottager sende meldingen via COM-port på UHF.

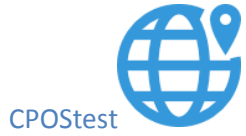

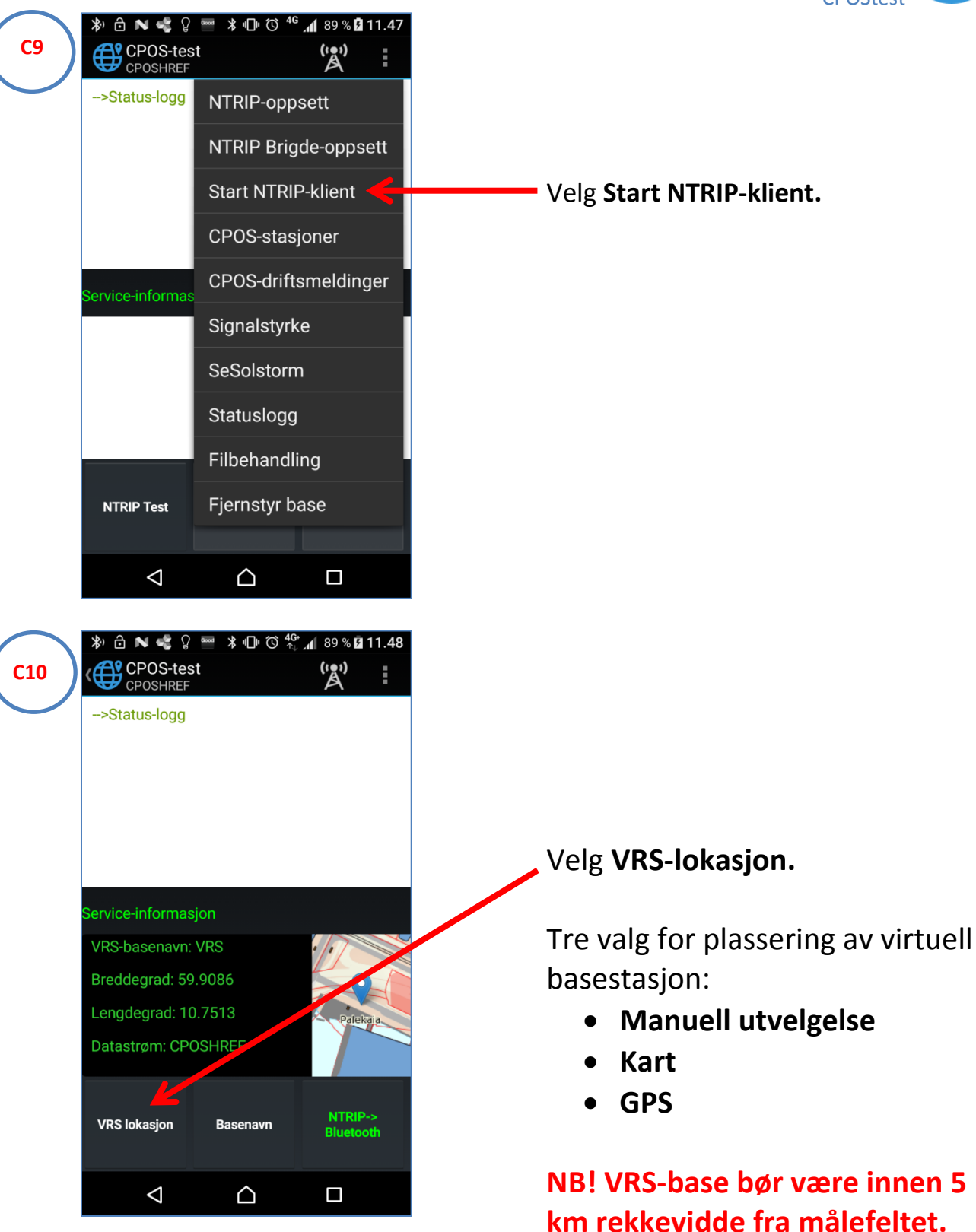

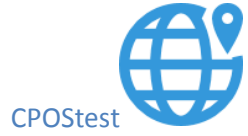

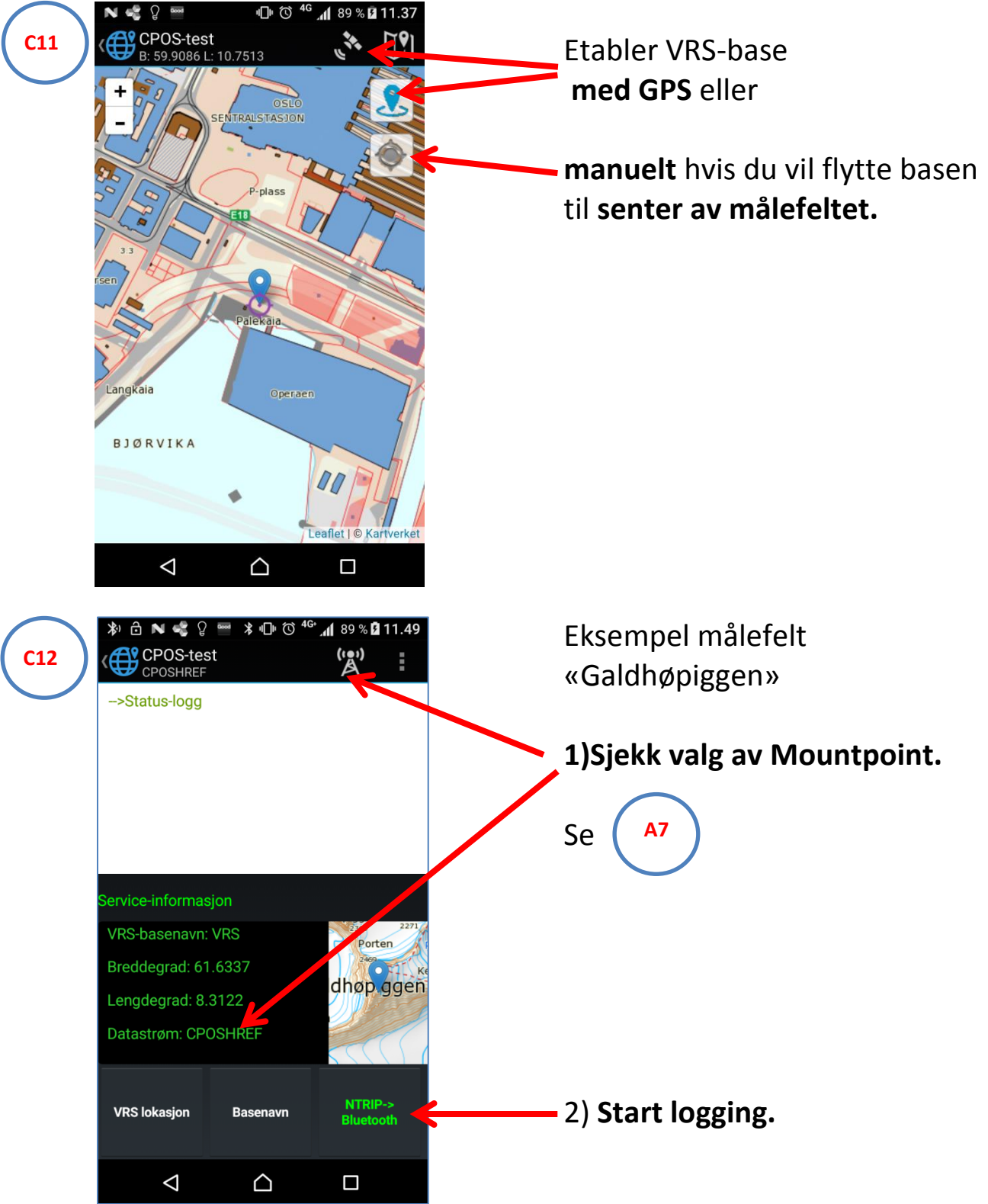

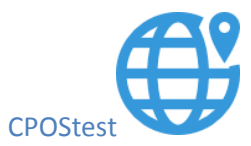

| 🔊 🔂 N 🤹 ပူ                                                                                                    | ₩ ¥ 🕩 © 4                                                                                                    | G<br>🕂 📶 89 % 🖪 '                                                 | 11.50     |
|----------------------------------------------------------------------------------------------------|----------------------------------------------------------------------------------------------------|-------------------------------------------------------------------|-----------|
| CPOS-tes<br>CPOSHREF                                                                                                    | st                                                                                                    | (i•i)                                                             | Ē         |
| ->09:49:48.02<br>->09:49:48.03<br>47469234:DOM<br>->09:49:48.05<br>094948.00 Lat<br>Longitude; E00<br><-09:49:48.70<br><-09:49:48.71 | 7: Mountpoint:<br>5: Starter pålog<br>MSTOL234<br>6: Virtuell base<br>itude; N6138.0<br>I818.7320000<br>7: ICY 200 OK<br>9: Suksessfull p | CPOSHREF<br>Iging<br>: UTC;<br>220000<br>Ellh; 0.00<br>Dålogging! |           |
| 8979 bytes mott                                                                                                    | tatt <u>S</u> TATUS                                                                                                    | OK!                                                               |           |
| VRS-basenavn:                                                                                                    | VRS                                                                                                    | Porte                                                             | 2271<br>n |
| Breddegrad: 61                                                                                                    | 1.6337                                                                                                    | dhøn                                                              | Ke        |
| Lengdegrad: 8.                                                                                                    | 3122                                                                                                    |                                                                   | Jgen      |
| Datastrøm: CP                                                                                                    | OSHREF                                                                                                    |                                                                   | 50        |
| VRS lokasjon                                                                                                    |                                                                                                    | Stop<br>datalogg                                                  | ing       |
| $\triangleleft$                                                                                                    | $\bigtriangleup$                                                                                                    |                                                                   |           |

C13

Sjekk at TD-lampa på UHF-radio blinker!

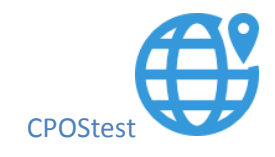

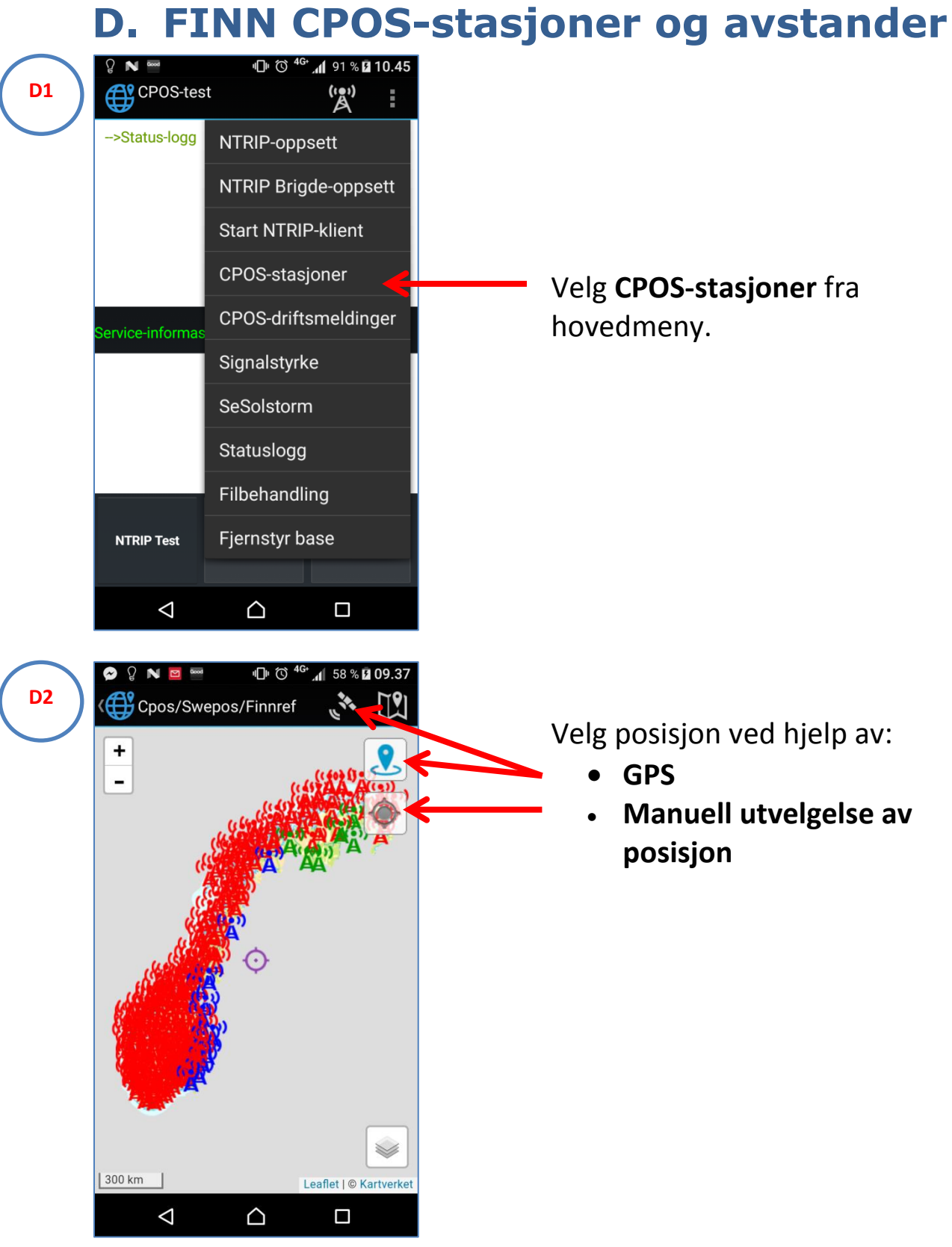

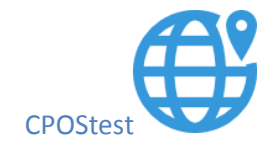

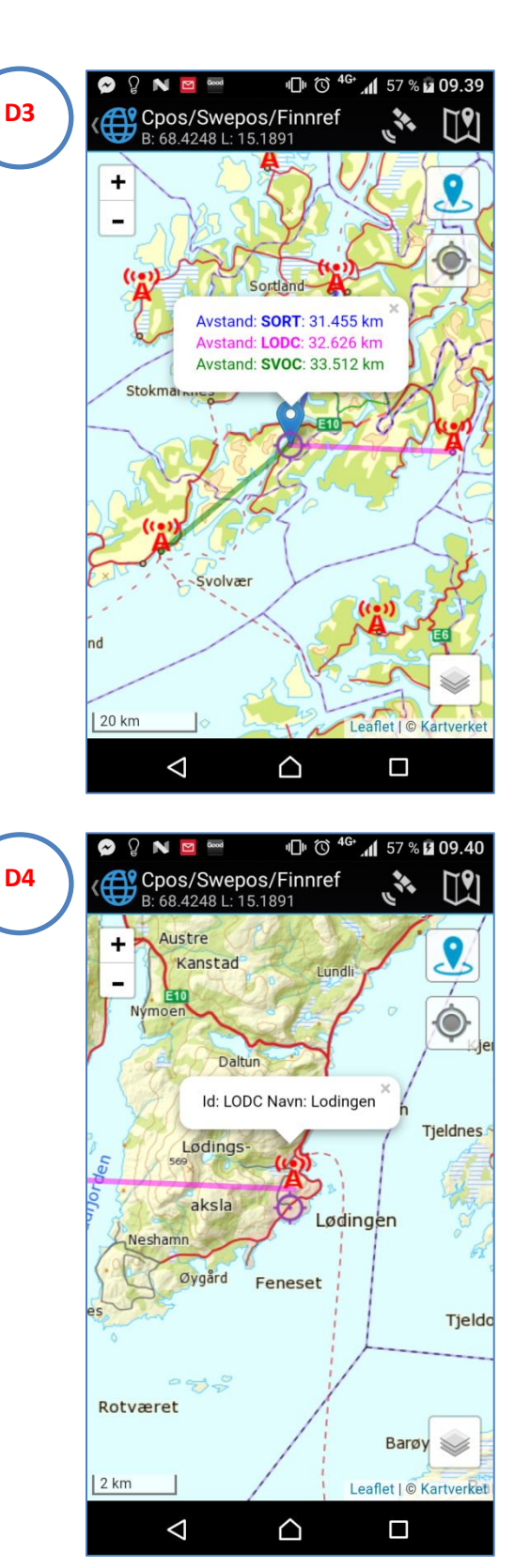

Eksempel: «Raftsundet i Lofoten»

Klikk på **stasjonsikon** for informasjon om ID/Navn på CPOS-stasjon.

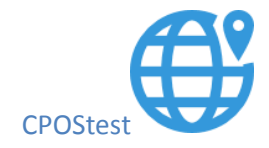

### Endre bakgrunnskart

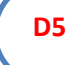

**D6** 

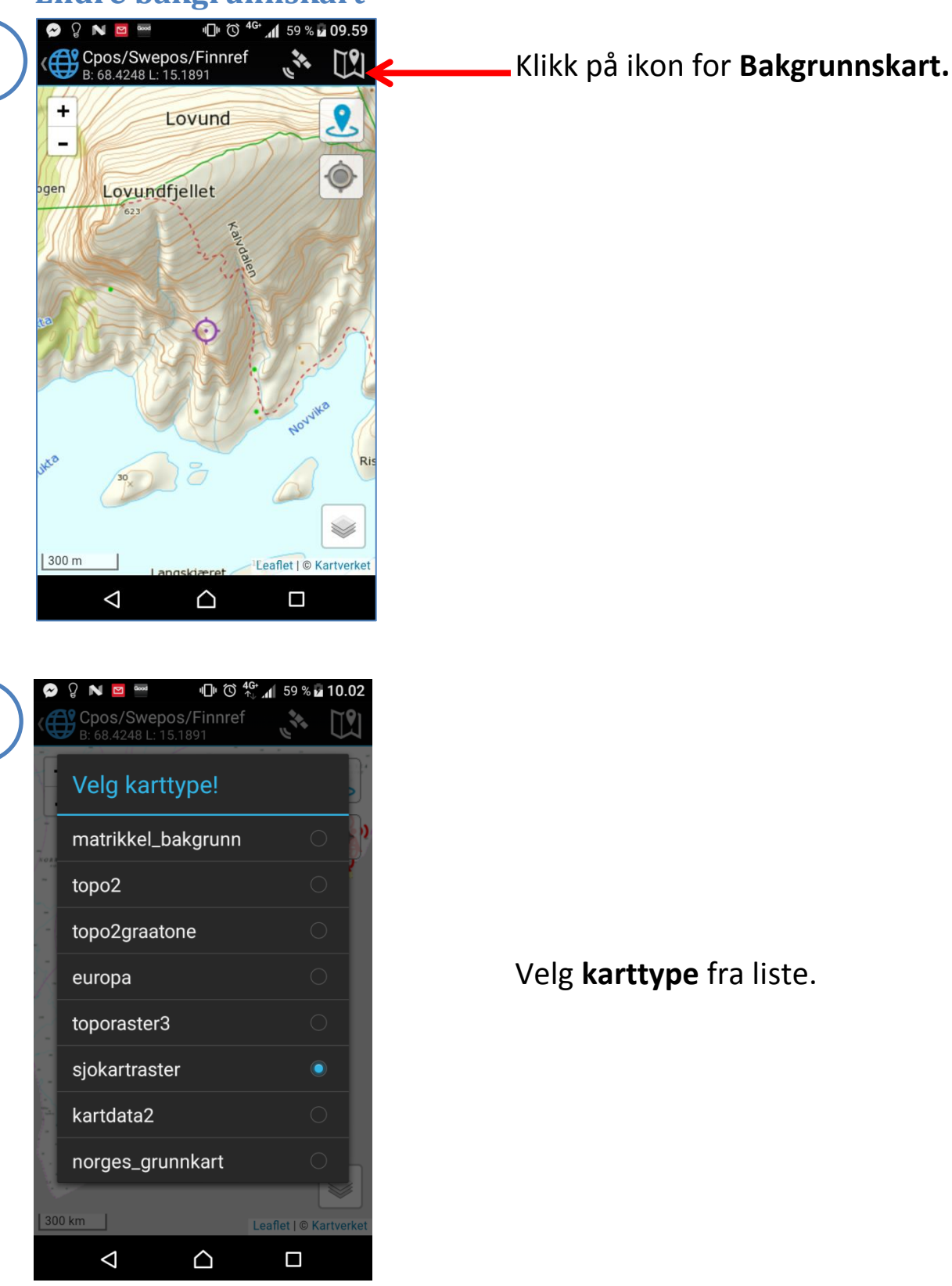

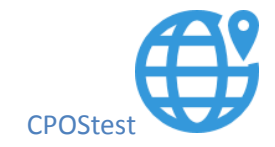

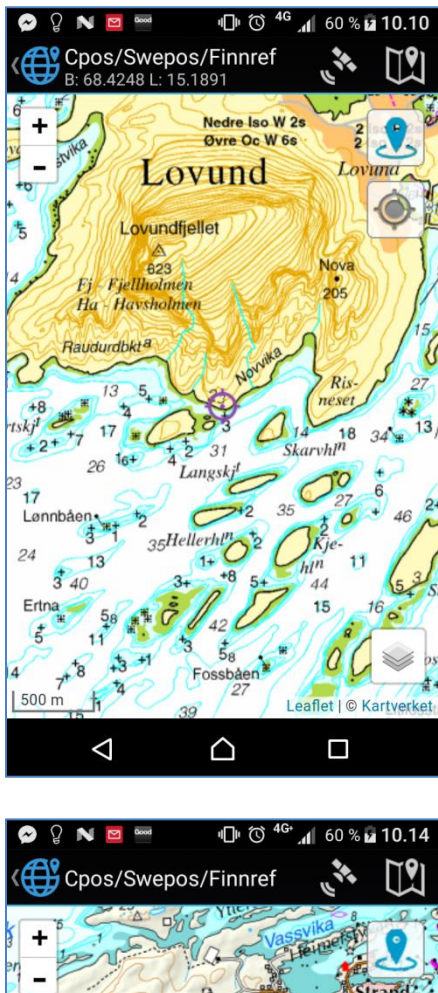

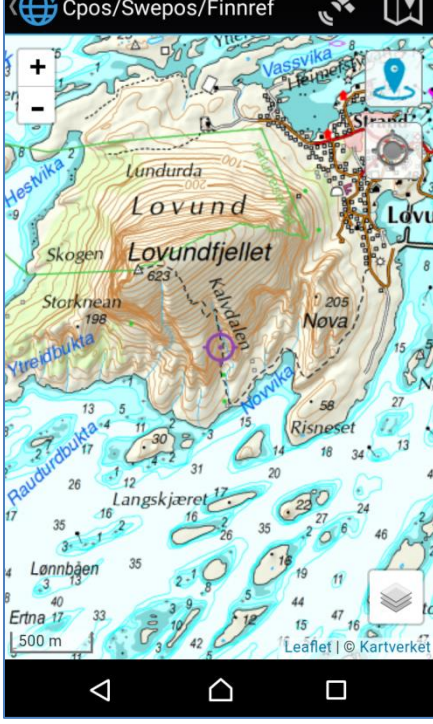

#### Eksempel «sjokartraster»

### Eksempel «toporaster3»

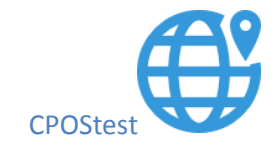

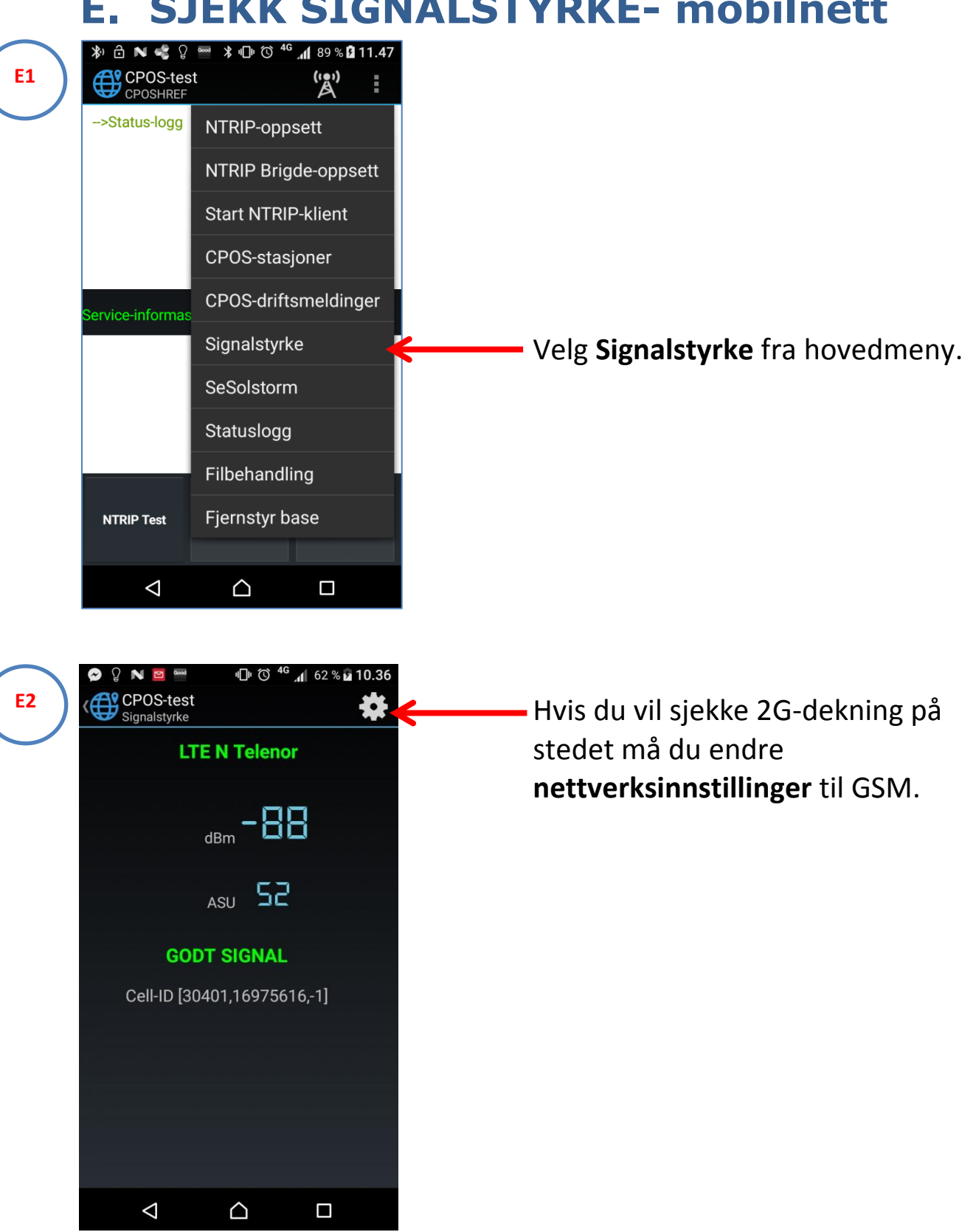

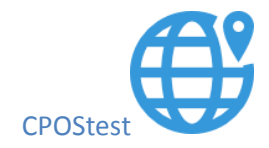

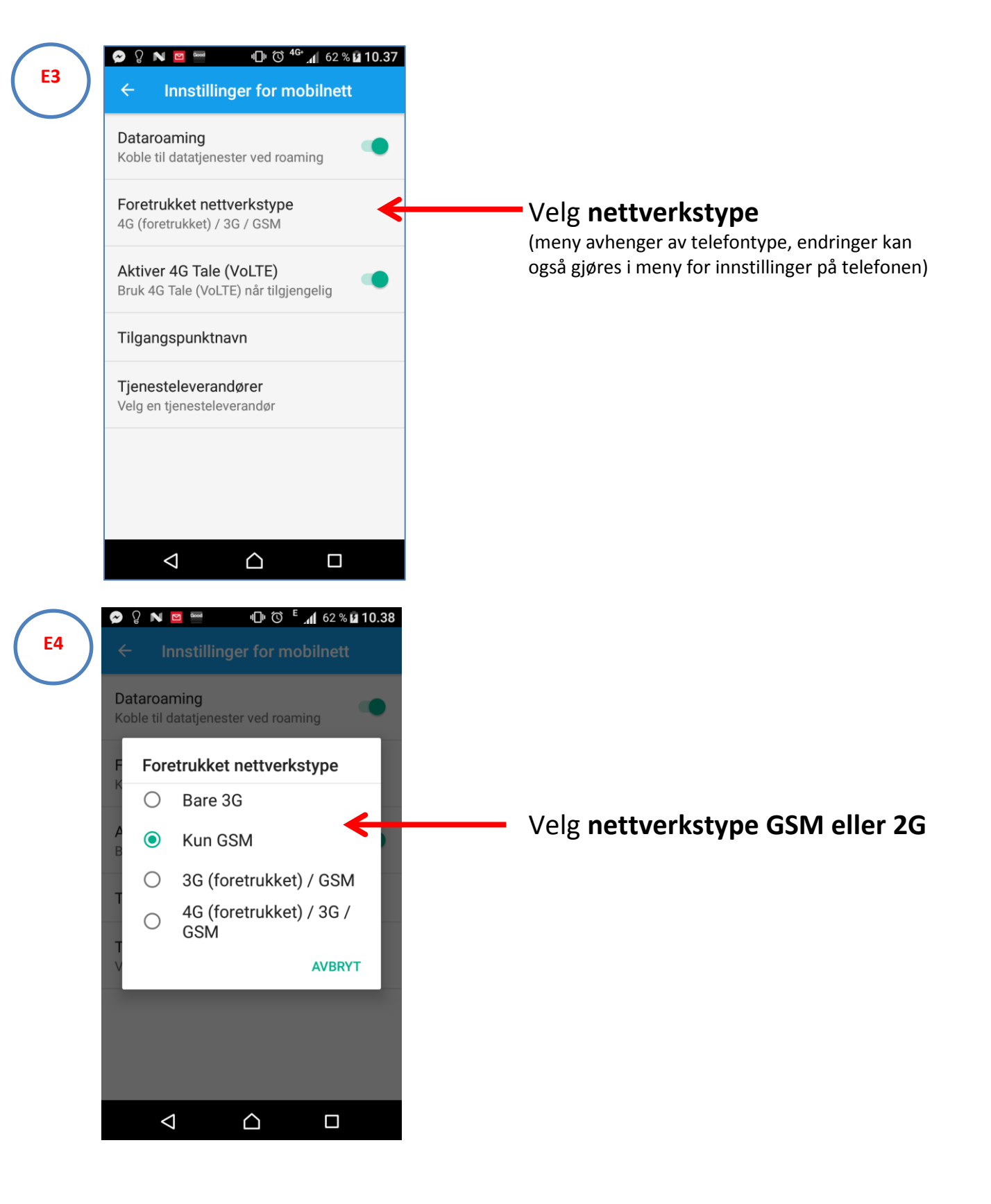

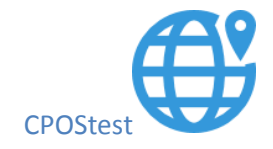

| 🔗 🖓 N 📴 🔤                 | վ_ի         | h <sup>ع</sup> آل | 62 % <b>10.40</b> |
|---------------------------|-------------|-------------------|-------------------|
| CPOS-test<br>Signalstyrke |             |                   | *                 |
| EDG                       | E N Te      | elenor            |                   |
| с                         | IBm         | 89                |                   |
| ,<br>,                    | ASU         | 15                |                   |
| ОРТІМИ                    | ALT SI      | GNAL              |                   |
| Cell-ID [12               | 2911,10     | 6426,-1           | ]                 |
|                           |             |                   |                   |
|                           |             |                   |                   |
|                           |             |                   |                   |
| $\triangleleft$           | $\triangle$ |                   |                   |
|                           |             |                   |                   |

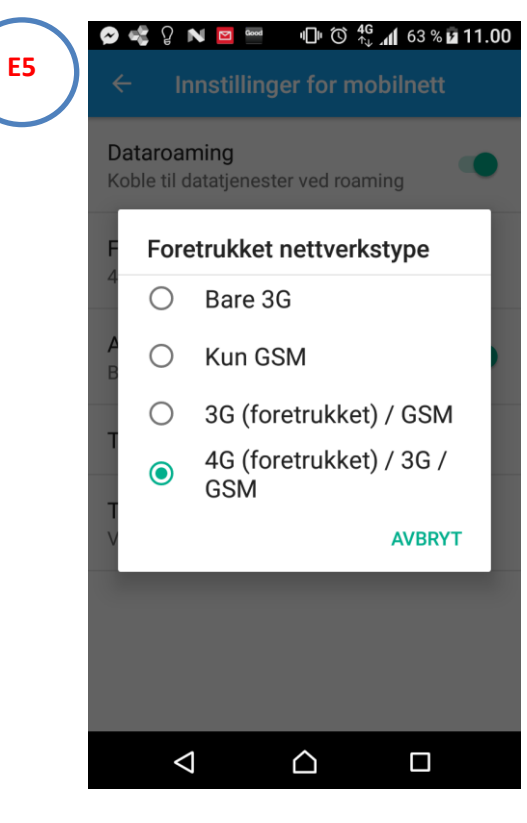

#### Eksempel 2G-dekning

Ń

NB! Husk å tilbakestille telefoninnstillingene til 4G-nett for vanlig bruk!

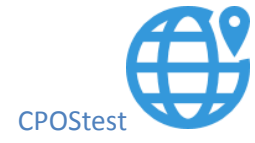

### F. LAGRE NTRIP-data for statisk

### etterprosessering

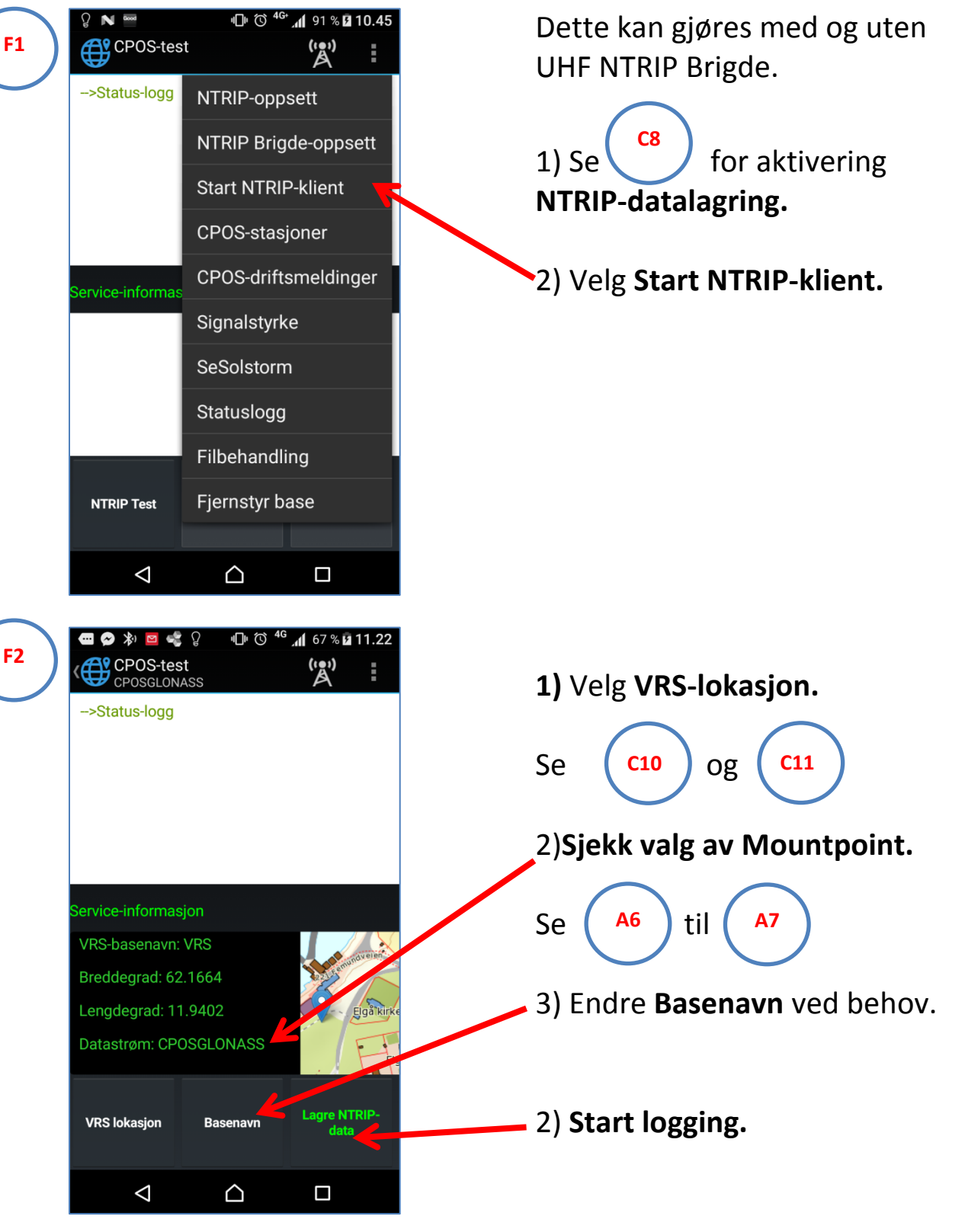

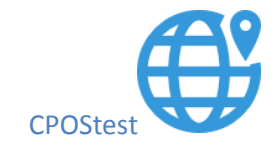

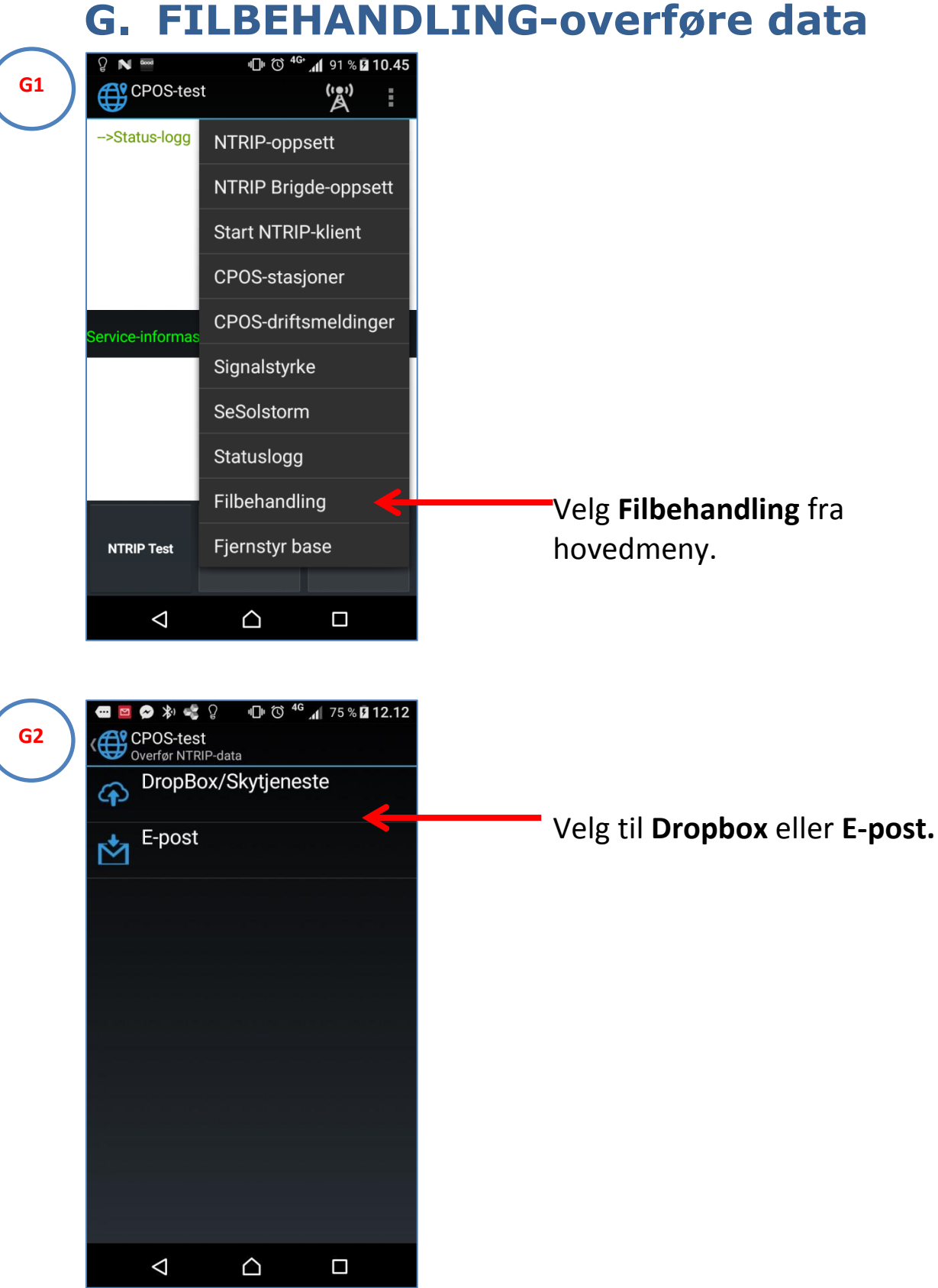

### **FILBEHANDLING-overføre data**

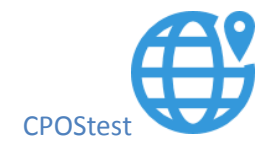

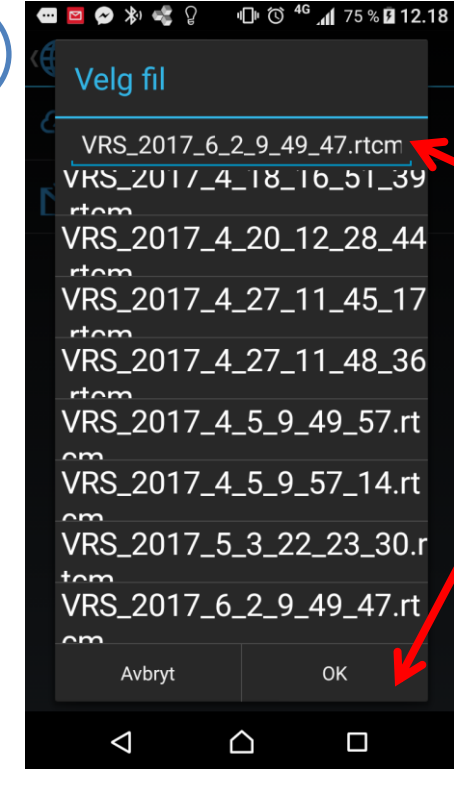

**G3** 

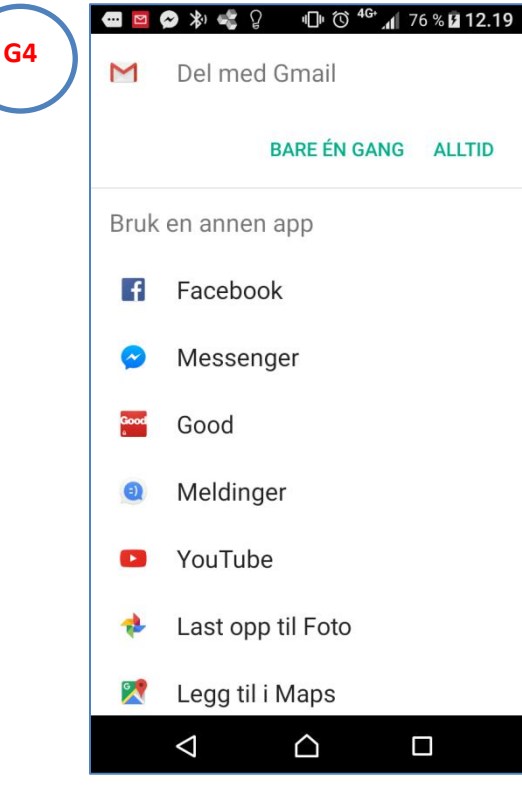

Velg fil fra liste og trykk OK.

Eksempel filbenevnelse: VRS\_2017\_6\_2\_9\_49\_47 VRS= basenavn 2017=årstall 6=måned(juni) 2=dag i måned 9\_49\_47= UTC-tidspunkt for oppstart logging HH\_MM\_SS

Velg e-postprogram eller Dropbox.

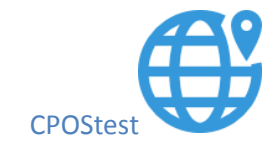

#### **Overføre data med andre Apper**

| 🖻 🔗 🥰 🖓 N 🔤             | 1 1     | 4G 📶 77   | % 🖬 12.38 |
|-------------------------|---------|-----------|-----------|
| √ 1 item(s) sel         | ected   |           | $\square$ |
| Device                  |         | Devic     | e         |
|                         | em      | ulated    | 0         |
| 64 items                | 2. jun. | 2017 11:4 | 19   drw  |
| osmand<br>10 items      | 9. feb. | 2017 07:1 | 9   drw   |
| osmdroid<br>1 item      | 3. jun. | 2017 21:5 | 53   drw  |
| PDFMaps<br>1 item 1     | 8. des. | 2015 19:1 | 4   drw   |
| Pictures<br>20 items 1  | 1. mar. | 2017 21:1 | 0   drw   |
| PL2303Files<br>0 item 1 | 6. sep. | 2016 18:4 | 15   drw  |
| Move Copy De            | elete   | Share     | More      |
| <u>م</u>                |         |           |           |

|     | ) 📽 🖓 N 📟                  | "□" <sup>(1</sup> <sup>4G</sup> . | 77 % 🗗                     | 12.40 |
|-----|----------------------------|-----------------------------------|----------------------------|-------|
| = 🗖 | File Manager <sup>HD</sup> | Q                                 |                            | ÷     |
|     | ntripdata                  | ſ                                 | Device                     |       |
|     | storage em                 | ulated                            | 0 ntri                     | pdata |
| ?   | VRS_2017_1_2<br>5,91 KB    | 20_13_11_<br>20. jan. 201         | <b>4.rtcm</b><br>7 14:11   | -rw   |
|     | VRS_2017_1_2<br>0,27 КВ    | 20_13_11_<br>20. jan. 201         | <b>4.xml</b><br>7 14:11    | -rw   |
| ?   | VRS_2017_2_3<br>2,23 KB    | 3_23_34_2<br>4. feb. 201          | 2 <b>0.rtcm</b><br>7 00:34 | -rw   |
|     | VRS_2017_2_3<br>0,27 КВ    | 3_23_34_2<br>4. feb. 201          | 2 <b>0.xml</b><br>7 00:34  | -rw   |
| ?   | VRS_2017_2_3<br>2,82 KB    | 3_23_34_5<br>4. feb. 201          | <b>9.rtcm</b><br>7 00:35   | -rw   |
|     | VRS_2017_2_3<br>0,27 кв    | 3_23_34_5<br>4. feb. 201          | <b>9.xml</b><br>7 00:34    | -rw   |
| ?   | VRS_2017_2_7               | 7_10_53_2                         | 0.rtcm                     | =04/  |
|     | $\triangleleft$            | $\triangle$                       |                            |       |

Filene som lagres i CPOStest ligger lagret på enhetens interne harddisk under folderen «**ntripdata**»

#### Tips!

Du kan bruke filbehandler - apper til å **overføre data** eller **slette** filer.

Eks. File Manager HD

Hver rådatafil har en XML-fil som inneholder basenavn og tidsinformasjon.

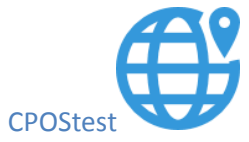

# H. FJERNSTYRING – NTRIP Brigde

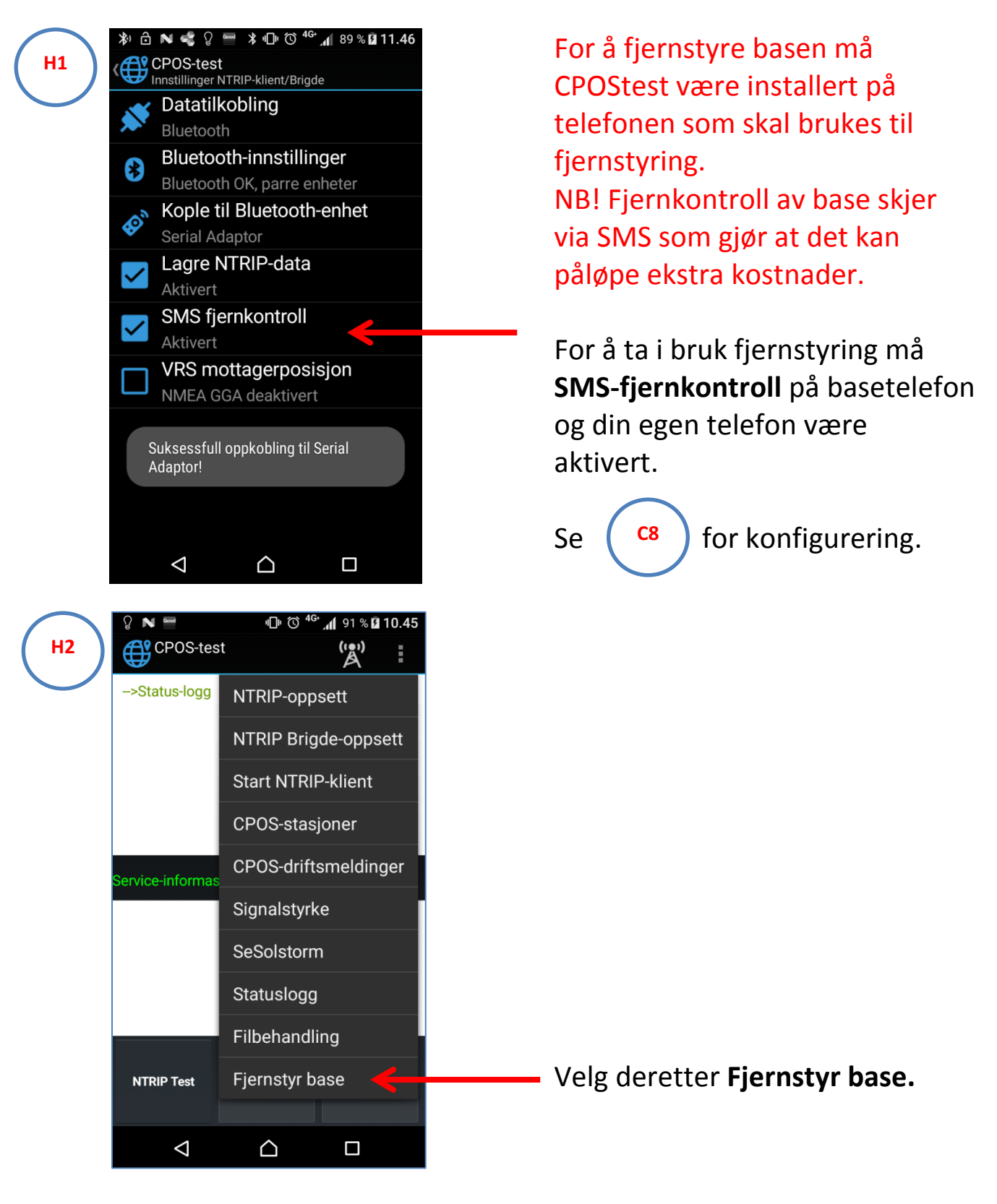

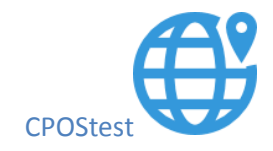

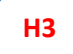

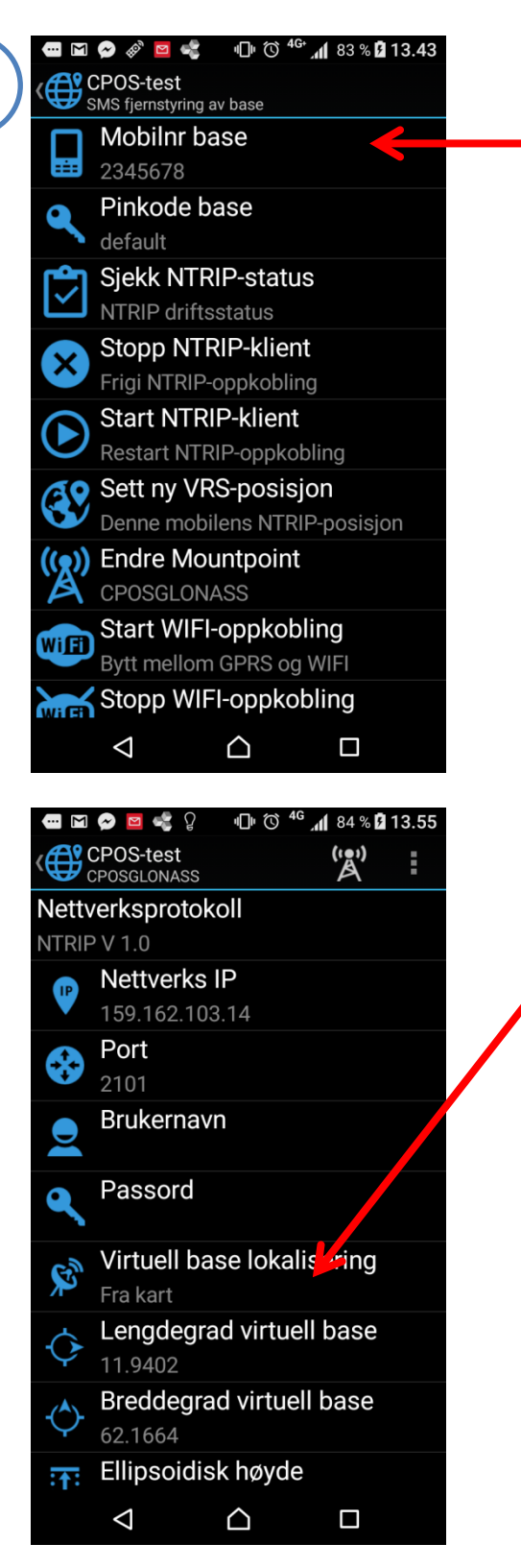

Legg inn **Mobilnr for base** som skal fjernstyres.

**Pinkode base** (vilkårlig passord, ikke pinkode sim ) kan brukes hvis du vil unngå at andre brukere kan ta kontroll over base.

NB! Sammen pinkode må da legges inn på basemobil og fjernkontrollmobil.

Bruk «default» til vanlig bruk.

#### Eksempel Sett ny VRS-posisjon

#### Fjernkontroll-mobil (din mobil)

Gå til først til menyen for NTRIPoppsett under hovedmenyen og sett ny baselokalisering.

VRS-posisjon.

Det er NTRIP-oppsettet på fjernkontroll-mobil som styrer basen.

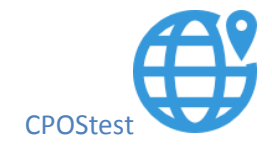

| ΞM             | 🔗 🔌 🖻 🤹 🕕 🛈 <sup>46+</sup> 📶 83 % 🛿 13.43                                                                                                    |
|----------------|----------------------------------------------------------------------------------------------------|
| (∰?            |                                                                                                    |
|                | Mohilar baco                                                                                                    |
|                | 2345678                                                                                                    |
|                | Pinkode base                                                                                                    |
|                | default                                                                                                    |
| <b>E</b>       | Sjekk NTRIP-status                                                                                                    |
| Ľ              | NTRIP driftsstatus                                                                                                    |
| $\mathbf{v}$   | Stopp NTRIP-klient                                                                                                    |
| $\hat{}$       | Frigi NTRIP-oppkobling                                                                                                    |
|                | Start NTRIP-klient                                                                                                    |
| C              | Restart NTRIP-oppkobling                                                                                                    |
| æ9             | Sett ny VRS-posisjon                                                                                                    |
| V              | Denne mobilens NTRIP-posisjon                                                                                                    |
| (( <u>x</u> )) | Endre Mountpoint                                                                                                    |
| A              | CPOSGLONASS                                                                                                    |
| Wiff           | Start WIFI-oppkobling                                                                                                    |
|                | Bytt mellom GPRS og WIFI                                                                                                    |
|                |                                                                                                    |
| Wiff           | Stopp WIFI-oppkobling                                                                                                    |
| WHEN           | Stopp WIFI-oppkobling                                                                                                    |
| Witen          | Stopp WIFI-oppkobling                                                                                                    |
|                | Stopp WIFI-oppkobling                                                                                                    |
|                | Stopp WIFI-oppkobling         Image: Constraint of the state of the state of t                                                                                                    |
|                | Stopp WIFI-oppkobling<br>Stopp WIFI-oppkobling<br>Stopp                                                                                            |
|                | Stopp WIFI-oppkobling<br>Stopp WIFI-oppkobling<br>Stopp WIFI-oppkobling |
|                | Stopp WIFI-oppkobling<br>Stopp WIFI-oppkobling<br>Stopp WIFI-oppkobling |
|                | Stopp WIFI-oppkobling<br>Stopp WIFI-oppkobling<br>Stopp WIFI-oppkobling |
|                | Stopp WIFI-oppkobling<br>Stopp WIFI-oppkobling<br>Stopp WIFI-oppkobling |
|                | Stopp WIFI-oppkobling<br>Stopp WIFI-oppkobling<br>Stopp WIFI-oppkobling |
|                | Stopp WIFI-oppkobling<br>Stopp WIFI-oppkobling<br>Stopp WIFI-oppkobling |
|                | Stopp WIFI-oppkobling<br>Stopp WIFI-oppkobling<br>Stopp WIFI-oppkobling |
|                | Stopp WIFI-oppkobling<br>Stopp WIFI-oppkobling<br>Stopp WIFI-oppkobling |
|                | Stopp WIFI-oppkobling<br>Stopp WIFI-oppkobling<br>Stopp WIFI-oppkobling |
|                | Stopp WIFI-oppkobling<br>Stopp WIFI-oppkobling<br>Stopp WIFI-oppkobling |
|                | Stopp WIFI-oppkobling<br>Stopp WIFI-oppkobling<br>Stopp WIFI-oppkobling |

Start WIFI-oppkobling

Stopp WIFI-oppkobling

 $\bigtriangleup$ 

 $\bigtriangledown$ 

Velg Sett ny VRS-posisjon.

Basemobil vil respondere med SMS-kontrollmelding eller SMSstatusmelding når endring er utført.